# LU09.A01 - Deployment vorbereiten

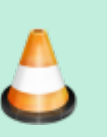

Als Vorbereitung für die weiteren Aufgaben, führen Sie einige Schritte durch.

# FileZilla

## Installation

- 1. Laden Sie den FileZilla-Client herunter.
- Installieren Sie FileZilla auf Ihrem Laptop.
   Stellen Sie sicher, dass keine zusätzlichen Softwarepakete mit installiert werden.
- 3. Starten Sie FileZilla

### Server einrichten

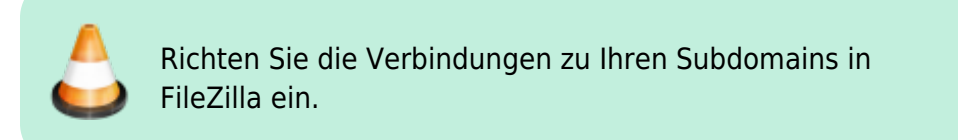

| Severmanager X       |                                                                                                    |                                                                                                    |                                                                                                    |                                                           |                                                                                                    |                                                                                                    |                                                                                                    |
|----------------------|----------------------------------------------------------------------------------------------------|----------------------------------------------------------------------------------------------------|----------------------------------------------------------------------------------------------------|-----------------------------------------------------------|----------------------------------------------------------------------------------------------------|----------------------------------------------------------------------------------------------------|----------------------------------------------------------------------------------------------------|
| Driving ourgalisher: |                                                                                                    |                                                                                                    |                                                                                                    | Algemein Erweitert Übertragunge-Einstellungen Zeichensatz |                                                                                                    |                                                                                                    |                                                                                                    |
| 8 - Eigene Server    |                                                                                                    |                                                                                                    |                                                                                                    | Protokoli:                                                | FTP - File Transfer Protocol                                                                                                    |                                                                                                    | 1                                                                                                    |
|                      |                                                                                                    |                                                                                                    |                                                                                                    | Server:                                                   |                                                                                                    |                                                                                                    |                                                                                                    |
|                      |                                                                                                    |                                                                                                    |                                                                                                    | Wendhlösselung                                            | Wenn verfügber, explizites FTP über TLS verwer                                                                                                    | den -                                                                                                    |                                                                                                    |
|                      |                                                                                                    |                                                                                                    |                                                                                                    | Vebindungsert                                             | Normal                                                                                                    |                                                                                                    |                                                                                                    |
|                      |                                                                                                    |                                                                                                    |                                                                                                    | Instant                                                   |                                                                                                    |                                                                                                    |                                                                                                    |
|                      |                                                                                                    |                                                                                                    |                                                                                                    | Personal                                                  |                                                                                                    |                                                                                                    |                                                                                                    |
| -                    |                                                                                                    |                                                                                                    |                                                                                                    |                                                           |                                                                                                    |                                                                                                    |                                                                                                    |
|                      |                                                                                                    |                                                                                                    |                                                                                                    | Briegundtab                                               | < Keine –                                                                                                    |                                                                                                    |                                                                                                    |
| -                    |                                                                                                    | 81                                                                                                    |                                                                                                    | Rocamentarie                                              |                                                                                                    |                                                                                                    |                                                                                                    |
|                      | Darres, preuves,                                                                                                    | Ngues technicking                                                                                                    |                                                                                                    |                                                           |                                                                                                    |                                                                                                    |                                                                                                    |
|                      | Neueg Leoszeichen                                                                                                    | Unbenenen                                                                                                    |                                                                                                    |                                                           |                                                                                                    |                                                                                                    |                                                                                                    |
|                      | Löschen                                                                                                    | Kopjeren                                                                                                    |                                                                                                    |                                                           |                                                                                                    | ~                                                                                                    | 2                                                                                                    |
|                      |                                                                                                    |                                                                                                    |                                                                                                    |                                                           | Mebieden                                                                                                    | DK Abbrecher                                                                                                    | i,                                                                                                    |
| Servermanager        |                                                                                                    |                                                                                                    |                                                                                                    |                                                           |                                                                                                    |                                                                                                    | ×                                                                                                    |
| Driving occupibliers |                                                                                                    |                                                                                                    |                                                                                                    | Algericin Ervel                                           | tert Übertragungs-Dinstellungen Zeichensatz                                                                                                    |                                                                                                    |                                                                                                    |
| B Borne Server       |                                                                                                    |                                                                                                    |                                                                                                    | Protokolk                                                 | FTP - File Transfer Protocol                                                                                                    |                                                                                                    | 1                                                                                                    |
| Neuer Serve          | ·                                                                                                    |                                                                                                    |                                                                                                    | Server:                                                   | students bas ch                                                                                                    | Bort: 21                                                                                                    |                                                                                                    |
| students-ber         | r.eh                                                                                                    |                                                                                                    |                                                                                                    | Verschlüsselung                                           | Wenn verfügber, explizites FTP über TLS verwer                                                                                                    | den v                                                                                                    |                                                                                                    |
|                      |                                                                                                    |                                                                                                    |                                                                                                    | Vebindungsart                                             | Normal                                                                                                    |                                                                                                    | 8                                                                                                    |
|                      |                                                                                                    |                                                                                                    |                                                                                                    | Benutzen                                                  | USERWAME                                                                                                    |                                                                                                    | 1                                                                                                    |
|                      |                                                                                                    |                                                                                                    |                                                                                                    | Passgort                                                  |                                                                                                    |                                                                                                    | 1                                                                                                    |
|                      |                                                                                                    |                                                                                                    |                                                                                                    |                                                           |                                                                                                    |                                                                                                    |                                                                                                    |
|                      |                                                                                                    |                                                                                                    |                                                                                                    | Hintegrundfalb                                            | iik Keine 🐃                                                                                                    |                                                                                                    |                                                                                                    |
| -                    | Alter and Contains                                                                                                    | Alexand Manufacture                                                                                                    |                                                                                                    | Rocomendare:                                              |                                                                                                    |                                                                                                    | .                                                                                                    |
|                      | Dama 2004                                                                                                    | rigues information                                                                                                    |                                                                                                    |                                                           |                                                                                                    |                                                                                                    |                                                                                                    |
|                      | Neueg Leoszeichen                                                                                                    | Unbenenen                                                                                                    |                                                                                                    |                                                           |                                                                                                    |                                                                                                    |                                                                                                    |
|                      | Läschen                                                                                                    | Kopjeren                                                                                                    |                                                                                                    |                                                           |                                                                                                    |                                                                                                    |                                                                                                    |
|                      |                                                                                                    |                                                                                                    |                                                                                                    |                                                           |                                                                                                    |                                                                                                    |                                                                                                    |
|                      | Servermanager<br>Driteg ersahler<br>Driteg ensahler<br>Servermanager<br>Driteg ensahler<br>Driteg ensahler<br>Driteg ensahler<br>Driteg ensahler<br>Driteg ensahler<br>Driteg ensahler<br>Driteg ensahler | Servermanager<br>Britreg ensathler<br>Britreg ensathler<br>Brear Server<br>Hearg Server<br>Hearg Server<br>Hearg Server<br>Hearg Server<br>Brear Server<br>Brear Server<br>Brear Server<br>Brear Server<br>Brear Server<br>Bauer Server<br>Bauer Server | Sarvermanager<br>Defeng ensahler<br>Defeng ensahler<br>Bjeuer Sarver<br>Ngues Verzeichnis<br>Noueg Inscricture<br>(Indown<br>Ebeing ensahler<br>Undown<br>Ebeing ensahler<br>Undown<br>Ebeing ensahler<br>Undown<br>Ebeing ensahler<br>Undown<br>Ebeing ensahler<br>Undown<br>Ebeing ensahler<br>Undown<br>Ebeing ensahler<br>Undown<br>Ebeing ensahler<br>Ebeing ensahler<br>Ebeing ens | Sarvermanager Defeng erwahler                             | Sarvernansget  Debeg ensathler:  Peddafi Soor:  Verddankeg Vederdingert  Sore: Verddankeg Vederdingert  Peddafi Sore: Verddankeg Vederdingert  Pedgaf  Peddafi Sore: Verddankeg Vederdingert  Pedgaf  Peddafi Sore: Verddankeg Vederdingert  Peddafi Sore: Verddankeg Vederdingert  Peddafi Sore: Verddankeg Vederdingert  Peddafi Sore: Verddankeg Vederdingert  Peddafi Sore: Verddankeg Vederdingert  Peddafi Sore: Verddankeg Vederdingert  Peddafi Sore: Verddankeg Vederdingert  Peddafi Sore: Verddankeg Vederdingert  Peddafi Sore: Verddafi Sore: Verddaf | Sarvernanager  Servernanager  Servernanager Servernanager Servernanager S | Servermanager  Person server  Meser Server  Meser Server |

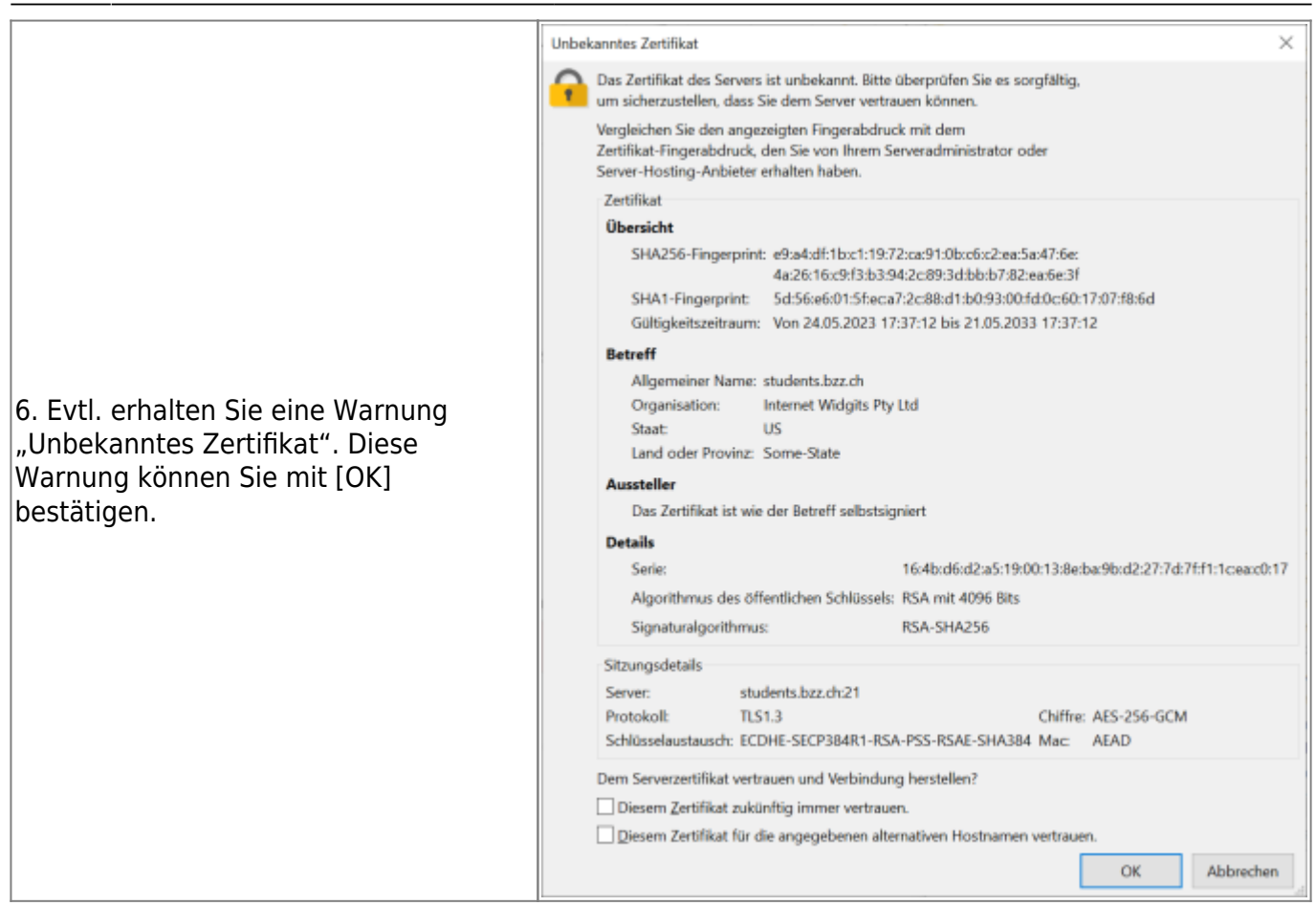

#### **Roboter - Nein, danke**

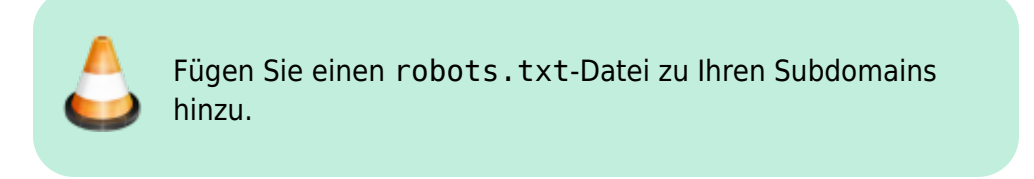

Mit einer robots.txt-Datei können Sie steuern, auf welche Dateien Crawler (z.B. für Suchmaschinen) auf ihrer Website zugreifen können.

#### robots.txt

User-agent: \* Disallow: /

Dieses Beispiel verbietet allen Crawlern den Zugriff auf alle Dateien und Ordner in unserem Webspace.

#### Mehr dazu können Sie unter

https://developers.google.com/search/docs/crawling-indexing/robots/create-robots-txt?hl=de nachlesen.

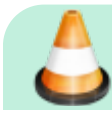

Laden Sie die oben verlinkte Datei "robots.txt" auf Ihren

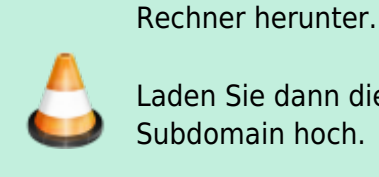

Laden Sie dann diese Datei in den Wurzelordner / Ihrer Subdomain hoch.

### **Unterordner erstellen**

Für jeden Webauftritt bzw. Aufgabe im Modul erstellen wir einen eigenen Unterordner. Dadurch haben wir Ordnung und behalten die Übersicht.

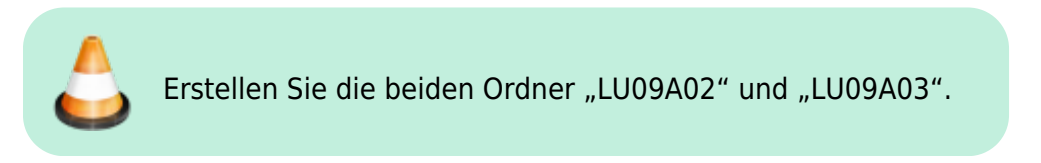

### **Live Test**

Zusätzlich zu Ihrem öffentlichen Webspace haben Sie auch eine Subdomain als Live Test System erhalten. Auch diese Subdomain wollen wir in FileZilla einrichten.

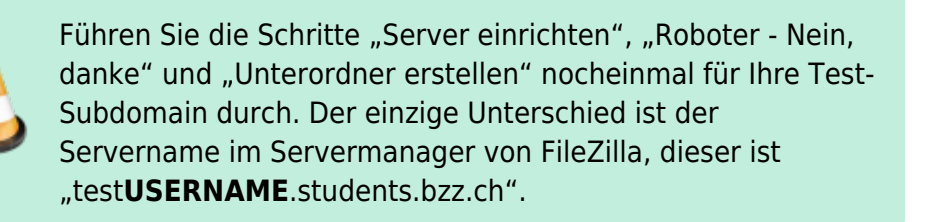

# Webspace schützen

Bevor wir unsere Dateien hochladen, setzen wir einen Passwortschutz. Dadurch können wir unsere Seiten ansehen, aber keine Suchmaschinen oder externe Personen erhalten Zugang zu unserer Seite.

| 1. Melden Sie sich unter<br>https://students.bzz.ch an.<br>Die Zugangsdaten haben sie via Email<br>erhalten | ← → C O B at Hitps://salents.back/costorec.entas.php/page.ehtpase.eds     @ Franker     Q. Sucher. |                            |          |            | ල ල රු =<br>ghwaln = ල |
|----------------------------------------------------------------------------------------------------|----------------------------------------------------------------------------------------------------|----------------------------|----------|------------|------------------------|
|                                                                                                    | B E-Mail<br>≣ MySQL                                                                                | 🖨 Verzeichnisschutz 🔘      |          | O Verzeich | nisschutz anlegen      |
| emaiten.                                                                                                    | Domains                                                                                            |                            |          |            | 0.0                    |
| 2. Gehen Sie zu "Extras" ⇒<br>"Verzeichnisschutz".                                                          | gp FTP                                                                                             | Benatzename i F<br>ghvalin | Pfed i f |            | Optionen               |
| 3. Klicken Sie auf [+ Verzeichnisschutz<br>anlegen]                                                         | Pladoptionen<br>System-Log<br>Las Traffic                                                          | •                          |          |            |                        |

| 4. Geben Sie als Pfad /LU09A02 ein.<br>Den Benutzernamen und das Passwort                                                                                                    | Verzeichnisschutz anlegen                                                        |            |  |  |  |
|----------------------------------------------------------------------------------------------------|----------------------------------------------------------------------------------|------------|--|--|--|
| können Sie beliebig setzen.<br><b>Hinweis:</b> Verwenden Sie <b>nicht</b> Ihre<br>Zugangsdaten zum Webspace als<br>Passwortschutz eines Ordners.<br>Als "Grund der Authentifizierung<br>(AuthName)" können Sie etwas<br>beliebiges eingeben. | Pfad *<br>Sollte das Verzeichnis nicht existieren, wird es automatisch erstellt. | /LU09A02   |  |  |  |
|                                                                                                    | Benutzername *                                                                   | USERNAME   |  |  |  |
|                                                                                                    | Passwort *                                                                       | •••••      |  |  |  |
|                                                                                                    | Passwortvorschlag                                                                | klibDzwsLe |  |  |  |
|                                                                                                    | Grund der Authentifizierung (AuthName) *                                         |            |  |  |  |
| 5. Speichern Sie Ihre Änderungen.                                                                                                    | Änderungen verwerfen Speichern                                                   |            |  |  |  |
| 6. Wiederholen Sie die Schritte 3-5 für den Ordner /LU09A03.                                                                                                    |                                                                                  |            |  |  |  |

# WebStorm verbinden

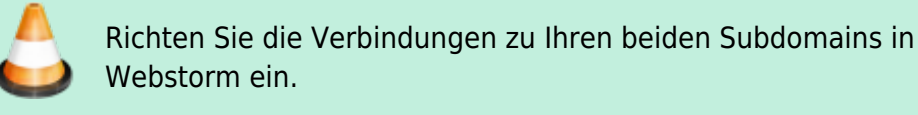

- 1. Öffnen Sie in Webstorm das Menu "Tools" ⇒ "Deployment".
- 2. Fügen Sie + eine FTPS-Konfiguration hinzu und geben dieser einen sprechenden Namen
- 3. Geben Sie Host, Username und Password an. Den Benutzernamen und das Passwort haben Sie via Email erhalten.
- 4. Prüfen Sie die Verbindung mit [Test Connection].

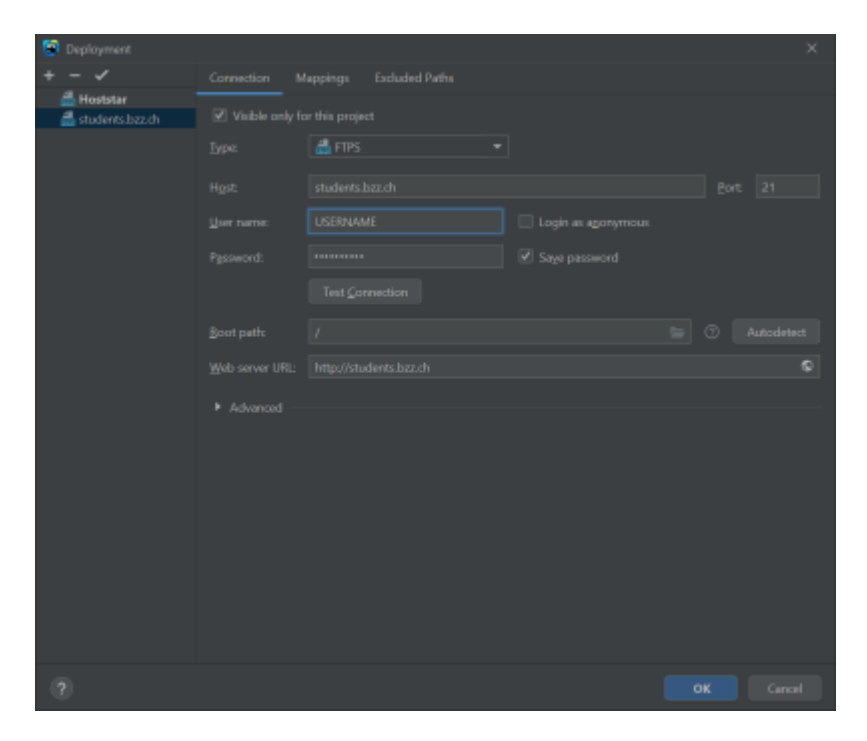

Wiederholen Sie diese Schritte für Ihre Test-Subdomain. Einzig beim Host müssen Sie "test**USERNAME**.students.bzz.ch" eintragen, die restlichen Einstellungen bleiben gleich.

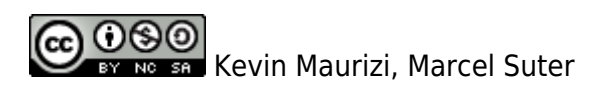

From: https://wiki.bzz.ch/ - **BZZ - Modulwiki** 

Permanent link: https://wiki.bzz.ch/modul/m293/learningunits/lu09/aufgaben/webspace?rev=1711631267

Last update: 2024/03/28 14:07

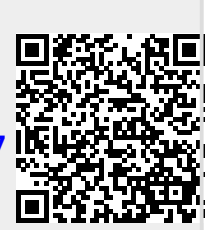